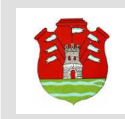

Sistema de Información Territorial de la Provincia de Córdoba Dirección General de Catastro

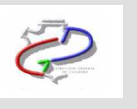

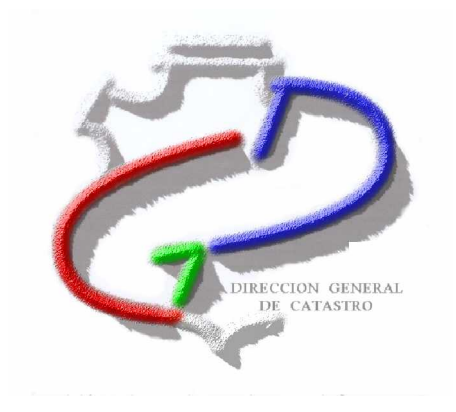

# Manual: Presentación digital de Mensuras

Presentación Digital de Mensuras

Manual Presentacion Digital de

Mensuras 15-04-2010.docx

Página 1 de 41

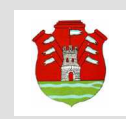

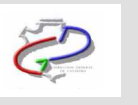

# Introducción

Bajo la denominación de Mensura Digital se engloba la aplicación y las herramientas desarrolladas, para que el Profesional desde su equipo de trabajo pueda confeccionar las mensuras y realizar su presentación digital en la DGC.

El módulo permite además que los usuarios accedan mediante la Web a una interfase que disponga de las herramientas necesarias para:

- 1. Consultar y descargar los antecedentes catastrales desde el servidor de Catastro
- 2. Confeccionar la mensura digital
- 3. Remitirla a la DGC para su aprobación en un archivo "encriptado"
- 4. Realizar el seguimiento del tramite vía WEB

La solicitud y transmisión de antecedentes se procesa desde el Subsistema 3 (Módulo de Consulta para Profesionales)

El procesamiento de dichos antecedentes, el soporte para la confección de la Mensura, su validación y empaquetamiento para presentación en DGC, se realiza en un aplicativo que corre sobre Auto-CAD. El módulo se instala en los equipos de los profesionales quienes deben tener preinstalado AutoCAD (versiones 2000 en adelante), sobre el cual se incorpora un menú con las funcionalidades necesarias

# Instalación del Producto

Para que el Profesional desde su equipo de trabajo pueda confeccionar las mensuras y presentarlas digitalmente en la DGC debe realizar los siguientes pasos:

### Paso 1 - Aplicaciones Necesarias a Instalar

Para usar el Modulo Mensura Digital en un equipo Windows se debe tener instalados los siguientes programas:

- AutoCad versión 2000 o superior
- Visualizador de Imágenes (XnView o similar)
- Acrobat Reader
- Active X de Map Guide 6.5 (se descarga del SS3)

### Paso 2 – Descarga e Instalación del Aplicativo de Mensura Digital

Los Profesionales pueden descargar en su equipo el aplicativo, desde la página de la Dirección de Catastro (previo login autorizado), realizando los siguientes pasos:

Presentación Digital de Mensuras

Manual Presentacion Digital de

Mensuras 15-04-2010.docx

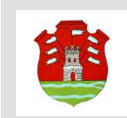

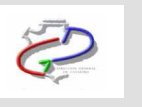

| Ambito: Parcelas 💽 🔽 Ver Historicos          | < > Reemplazo •      | Buscar Cartografia Red Geodesica Puntos de Interes 7 X |
|----------------------------------------------|----------------------|--------------------------------------------------------|
| Nomenclatura Plano Coordenadas Expediente    | 🖻 ६१७९९ ९९ 🖓 🖨 🕍     | Mapas: Mapa General 👤                                  |
| Urbana 💌 🗖 Busqueda Manual                   | 🗹 🖅 Marcas           |                                                        |
| Departamento                                 | Purstos de Berl F    |                                                        |
| Pedania 💌                                    |                      |                                                        |
| Localidad 💽                                  | □ - Puntos de Intere | SOBREMONITE                                            |
| Circun. Sección                              | 🗹 🛲 Rutes            | A RID SECO                                             |
| Manzana Parcela ·                            | 🗹 🖅 Localidades      | - P. TULUMBAL                                          |
| Buscar                                       | 🗹 🗢 Limite Urban     | ISCHILING THE ISCHILING                                |
| Información del Inmueble Ir a Google Limpiar | 🗹 🗢 Localidades      | CRUZ DEL ETE TOTORAL                                   |
| Bajar Antecedentes Admin Mensuras Digitales  | Departamentos        | H M The A                                              |
|                                              |                      | MINAS RIDERINERO                                       |
|                                              |                      | CAPITAL T                                              |
|                                              |                      |                                                        |
|                                              |                      | SAN ALBERTO ISANNA WANNA RIO SEGUNDO                   |
|                                              |                      | SAMJAVIER -                                            |
|                                              |                      | TERCERO ARRISA                                         |
|                                              |                      | GRAL SAN WARTIN                                        |
|                                              |                      | The ball the                                           |
|                                              |                      | MABCOS JUAREZ                                          |
|                                              |                      |                                                        |
|                                              |                      | NOCOANIO JOAREE CELMAN                                 |
|                                              |                      |                                                        |
|                                              |                      | hit the                                                |
|                                              |                      | PTE ROQUE SAENZ PERA                                   |
|                                              |                      |                                                        |
|                                              |                      | GENERAL ROCA                                           |
|                                              |                      |                                                        |
|                                              |                      |                                                        |
|                                              |                      |                                                        |
|                                              |                      |                                                        |
| 1 kto                                        | L                    | 1:3730154 469×451 (m)                                  |
| LD.U                                         |                      |                                                        |

En la ventana principal, presione el botón Admin. Mensuras Digitales

Presione a continuación la opción Descargar Aplicación

| Dirección de Catastro<br>Provincia de Córdoba |                            |                   |
|-----------------------------------------------|----------------------------|-------------------|
| Descargar Aplicación 🦯                        | Administración de Mensuras | Buscar Expediente |
| Inicio                                        |                            |                   |

Luego deberá guardar el archivo descargado.

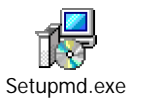

Al hacerle doble click al ejecutable, se abrirá el siguiente asistente para la instalación:

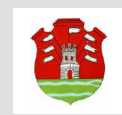

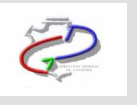

| 🔀 Instalar - Mensura Digit | al _ 🗆 🗙                                                                                                    |
|----------------------------|----------------------------------------------------------------------------------------------------|
|                            | Bienvenido al asistente de<br>instalación de Mensura Digital Junio 2009 en su<br>sistema.<br>Se recomienda que cierre todas las demás aplicaciones antes<br>de continuar.<br>Haga clic en Siguiente para continuar, o en Cancelar para salir<br>de la instalación. |
| Sobre www.cba.gov          | .ar Siguiente > Cancelar                                                                                                    |

#### Presionar Siguiente para pasar de pantalla

| 😰 Instalar - Mensura Digital                                                                                                    | - 🗆 🗙    |
|----------------------------------------------------------------------------------------------------|----------|
| <b>Información Personal</b><br>Especificar Su Nombre y Apellido, Profesión y Matrícula, luego haga Click en<br>Siguiente para continuar. |          |
| Nombre y Apellido<br>Profesión Matrícula<br>Clave de Registración                                                                        |          |
| Sobre <u>www.cba.gov.ar</u> < Atrás Siguiente >                                                                                          | Cancelar |

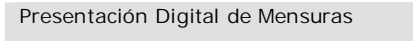

Manual Presentacion Digital de

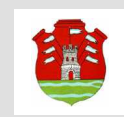

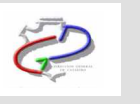

El profesional deberá ingresar el Nombre y Apellido, Profesión, Matricula y la Clave de Registración, luego seleccionar Siguiente

| 📅 Instalar - Mensura Digital 📃 🗖 🗙                                                                            |
|----------------------------------------------------------------------------------------------------|
| Seleccione la Carpeta de Destino<br>¿Dónde debe instalarse Mensura Digital?                                   |
| El programa instalará Mensura Digital en la siguiente carpeta.                                                |
| Para continuar, haga clic en Siguiente. Si desea seleccionar una carpeta diferente,<br>haga clic en Examinar. |
| C:\Mensura Digital Examinar                                                                                   |
|                                                                                                    |
| Se requieren al menos 9.0 MB de espacio libre en el disco.                                                    |
| Sobre <u>www.cba.gov.ar</u> < Atrás Siguiente > Cancelar                                                      |

Seleccionar la carpeta donde se desea instalar el aplicativo y luego la opción Siguiente

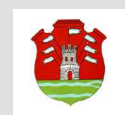

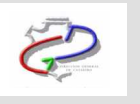

| 🕞 Instalar - Mensura Digital                                                                                                    | _ 🗆 🗙                      |
|----------------------------------------------------------------------------------------------------|----------------------------|
| Directorio de Autocad                                                                                                    |                            |
| Debe indicar el directorio de instalación de Autocad<br>luego presione Siguiente para continuar.<br>Ejemplo: C:\Archivos de programa\Autodesk Map 3 | d,<br>3D 2006              |
| C:\Archivos de programa\Autodesk Map 3D 2006                                                                                                    | Examinar                   |
|                                                                                                    |                            |
|                                                                                                    |                            |
| Sobre <u>www.cba.gov.ar</u> <                                                                                                    | Atrás Siguiente > Cancelar |

A continuación deberá indicar el directorio de instalación del Autocad y luego seleccionar la opción Siguiente

| 😰 Instalar - Mensura Digital                                                                                                | - 🗆 🗙    |
|----------------------------------------------------------------------------------------------------|----------|
| <b>Listo para Instalar</b><br>Ahora el programa está listo para iniciar la instalación de Mensura Digital en su<br>sistema. |          |
| Haga clic en Instalar para continuar con el proceso, o haga clic en Atrás si desea r<br>o cambiar alguna configuración.     | evisar   |
| Información Personal:<br>Paola Juarros<br>Agrimensor - Mat.(1234)                                                           | -        |
| Directorio de Instalación:<br>C:\Mensura Digital                                                                            |          |
| Directorio de Autocad:<br>C:\Archivos de programa\Autodesk Map 3D 2006                                                      |          |
|                                                                                                    | -<br>-   |
| Sobre <u>www.cba.gov.ar</u> < Atrás Instalar                                                                                | Cancelar |

Seleccione la opción Instalar para comenzar con la instalación de la aplicación

Presentación Digital de Mensuras Manual Presentacion Digital de Mensuras 15-04-2010.docx

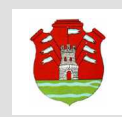

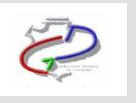

| 🔂 Instalar - Mensura Digi | tal 🗕 🗌 🔀                                                                |
|---------------------------|--------------------------------------------------------------------------|
| 50                        | Completando la instalación de<br>Mensura Digital                         |
| C - Statistic statistic   | El programa completó la instalación de Mensura Digital en su<br>sistema. |
|                           | Haga clic en Finalizar para salir del programa de instalación.           |
| Sobre www.cba.go          | <u>Kar</u> Finalizar                                                     |

Para terminar con la instalación seleccione Finalizar

El asistente automáticamente creará dos iconos de acceso directo en el escritorio

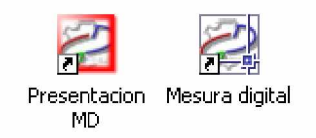

Al hacer doble click en el icono Mensura Digital se abre el Autodesk Map, para comenzar a trabajar se debe agregar el modulo mensura a las opciones del menú. Para ello escribimos en la parte inferior izquierda de la pantalla, después de comand: "menuload" y luego presionamos Enter

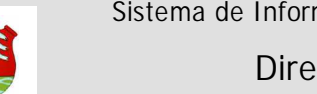

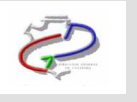

| Die Eit wer keef Frank too Dow Denotes Mofr Mo Del Help Eners MP     Image State State S | 🔁 Autodesk Map 30 - (Drawing1.dwg)                                                                                                    | - 🗆 🗙       |
|----------------------------------------------------------------------------------------------------|----------------------------------------------------------------------------------------------------|-------------|
| Constantion file indeed successfully. Contenient Corps. MISSING                                                                                                    | 🐻 File Edit View Insert Format Tools Draw Dimension Modify Map Civil Helip Express MSP                                                                                                    | _ @ ×       |
| Constantion file Indeed successfully. Contentiation Group. MENERS                                                                                                    | 🔲 🕼 🖟 🕼 🏖 🔍 🛸 🔁 🤣 🖌 🕼 🌮 😫 🦿 🧐 🦉 🎇 🎇 🎇 🎇 🎽 🔛 📓 🖉 🌗 🌽 Standard 📃 🖌 Standard 📃                                                                                                    |             |
|                                                                                                    | 🛛 😹 🖓 🌑 🖸 🔍 💌 🕺 💭 🖿 ByLayer 🔽 🚽 ByLayer 💌 🖉 ByLayer 💌                                                                                                    |             |
| Product and the logical successfully. Contraination Group: MARTINAS                                                                                                    | > > > > < < < > > < < < < < < < < < <                                                                                                    |             |
| Image year maying resource     Image year maying resource     Image year maying resource     Image year maying resource       Image year maying resource     Image year maying resource     Image year maying resource     Image year maying resource       Image year maying resource     Image year maying resource     Image year maying resource     Image year maying resource       Image year maying resource     Image year maying resource     Image year maying resource     Image year maying resource       Image year maying resource     Image year maying resource     Image year maying resource     Image year maying resource       Image year maying resource     Image year maying resource     Image year maying resource     Image year maying resource       Image year maying resource     Image year maying resource     Image year maying resource     Image year maying resource       Image year maying resource     Image year maying resource     Image year maying resource     Image year maying resource       Image year maying resource     Image year maying resource     Image year maying resource     Image year maying resource       Image year maying resource     Image year may not start and resource     Image year may not start and resource     Image year may not start and resource       Image year may not start and resource     Image year may not start and resource     Image year may not start and resource                                                                                                    | I III III III III III IIII IIIIIIIIIII                                                                                                    |             |
| Mange your memory messares.         New Allen Conner         New Allen Conner         New Allen Conne                                                                                                    | > 2 9 9 ° 10 9 6 7 ° 10 15 1 1 1 1 1 1 1 1 1 1 1 1 1 1 1 1 1                                                                                                    |             |
| Mage your mapping resource.         Wind a construction         Wind a construction         Wind a co                                                                                                    |                                                                                                    |             |
| Image: Sources     Image: Sources       Image: Sources     Image: Sources       Image: Sources     Image: Source                                                                                                    | Mange your mapping resources.                                                                                                    | 900 AL      |
| Weind Zom Okey       Image of the second proceeding of the second proceeding of t               |                                                                                                    |             |
| Construction file Londed successfully. Customization Group: KEKSTRAS                                                                                                    | New Attach Zoom Query                                                                                                    | *           |
| Customization file Indeed successfully. Customization Group: MENGURAS                                                                                                    |                                                                                                    |             |
| Firstur Stores       00       0       0       0       0       0       0       0       0       0       0       0       0       0       0       0       0       0       0       0       0       0       0       0       0       0       0       0       0       0       0       0       0       0       0       0       0       0       0       0       0       0       0       0       0       0       0       0       0       0       0       0       0       0       0       0       0       0       0       0       0       0       0       0       0       0       0       0       0       0       0       0       0       0       0       0       0       0       0       0       0       0       0       0       0       0       0       0       0       0       0       0       0       0       0       0       0       0       0       0       0       0       0       0       0       0       0       0       0       0       0       0       0       0       0       0       0                                                                                                           | Curry University Strategy Curry Strategy Curry Strategy Cury Strategy Curry Strategy Curry Strategy Curry Strat |             |
| Fridue Cases         Dod Sources         Dod Sources                                                                                                    | Feature Sources 🖉 O                                                                                                    | -/          |
| Customization file Loaded successfully. Customization Group: MENSURAS                                                                                                    | Fature Casses O                                                                                                    | /           |
| Customization file Loaded successfully. Customization Group: MENSURAS                                                                                                    | Dela Sources Pol-                                                                                                    |             |
| Constant: in file Loaded successfully. Customization Group: MENSTRAS<br>Constant: serulced                                                                                                    | i opologiosi en ego                                                                                                    |             |
| Costonization file Loaded successfully. Custonization Group: MENSURAS<br>Command: serulced                                                                                                    |                                                                                                    | P-          |
| Image: Constant of the Indeed Successfully. Customization Group: MENSURAS       Constant of the Indeed Successfully. Customization Group: MENSURAS       Constant of the Indeed Successfully. Customization Group: MENSURAS       Constant of the Indeed Successfully. Customization Group: MENSURAS                                                                                                    |                                                                                                    | $\exists r$ |
| Costonization file loaded successfully. Custonization Group: MENSURAS<br>Costonization file loaded successfully. Custonization Group: MENSURAS                                                                                                    |                                                                                                    | <b>*</b>    |
| Customization file Loaded successfully. Customization Group: MENSURAS<br>Containing file Loaded successfully. Customization Group: MENSURAS                                                                                                    |                                                                                                    |             |
| Costanization file Loaded successfully. Customization Group: MENSURAS<br>Costanization file Loaded successfully. Customization Group: MENSURAS                                                                                                    |                                                                                                    | 145<br>Ga   |
| Customization file Ioaded successfully. Customization Group: MENSURAS<br>Constantion file Vioaded successfully. Customization Group: MENSURAS                                                                                                    |                                                                                                    |             |
| Customization file Ioaded successfully. Customization Group: MENSURAS<br>Constantion file Ioaded successfully. Customization Group: MENSURAS<br>Constantion file Violaded successfully. Customization Group: MENSURAS                                                                                                    |                                                                                                    | 6           |
| Customization file loaded successfully. Customization Group: MENSURAS<br>Constantion file violaded successfully. Customization Group: MENSURAS                                                                                                    |                                                                                                    |             |
| Customization file loaded successfully. Customization Group: MENSURAS<br>Constantion file loaded successfully. Customization Group: MENSURAS                                                                                                    |                                                                                                    |             |
| Customization file loaded successfully. Customization Group: MENSURAS<br>Containing file loaded successfully. Customization Group: MENSURAS                                                                                                    |                                                                                                    |             |
| Customization file loaded successfully. Customization Group: MENSURAS                                                                                                    |                                                                                                    |             |
| Customization file loaded successfully. Customization Group: MENSURAS<br>Constantion file Violaded successfully. Customization Group: MENSURAS                                                                                                    |                                                                                                    |             |
| Customization file loaded successfully. Customization Group: MENSURAS<br>Constantion file violaded successfully. Customization Group: MENSURAS<br>Command: menuload                                                                                                    |                                                                                                    |             |
| Customization file loaded successfully. Customization Group: MENSURAS<br>Consumation file veloaded successfully. Customization Group: MENSURAS                                                                                                    |                                                                                                    |             |
| Customization file loaded successfully. Customization Group: MENSURAS<br>Contained in file violated successfully. Customization Group: MENSURAS<br>Command: menuloed                                                                                                    |                                                                                                    | <b>v</b>    |
| Costonization file Loaded successfully. Customization Group: MENSURAS                                                                                                    | K ← F K / Model/Layout/Layout2/                                                                                                    |             |
| U[Connand: menuload                                                                                                    | Customization file loaded successfully. Customization Group: MENSURAS<br>Customization file yoloaded successfully. Customization Group: MENSURAS                                                                                                    | *           |
|                                                                                                    |                                                                                                    |             |

A continuación aparece la siguiente pantalla:

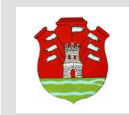

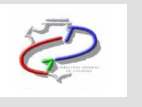

| 🙀 Load/Unload Customizations                                     | ×                         |
|------------------------------------------------------------------|---------------------------|
|                                                                  |                           |
| Loaded Customization Groups:<br>ACAD<br>CUSTOM<br>EXPRESS<br>MSP | <u>U</u> nload            |
| <u>F</u> ile Name:                                               | Load<br>Browse            |
|                                                                  | <u>Close</u> <u>H</u> elp |

Seleccionamos la opción Browse y abrimos de la carpeta C:\Mensura Digital el siguiente archivo:

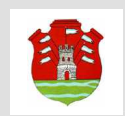

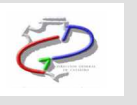

| 🔛 Select Custa | mization File ? 🗙                                                                                                    |
|----------------|----------------------------------------------------------------------------------------------------|
| Look in:       | 🛅 Mensura Digital 💽 😓 😥 🍳 🗙 🕵 💆 iews 💌 Tooļs 👻                                                                                               |
| Ò              | Nombre         Tamaño         Tipo         Fecha de modifica           Carpeta de archivos         26/03/2010 10:49         26/03/2010 10:49 |
| History        | BasMensuras.cui 14 KB AutoCAD Customiza 12/09/2008 15:1:                                                                                     |
|                |                                                                                                    |
|                |                                                                                                    |
| Favorites      |                                                                                                    |
|                |                                                                                                    |
| Desktop        |                                                                                                    |
|                |                                                                                                    |
|                | n asMensuras cui                                                                                                    |
|                | File name: gamenadias.com                                                                                                    |
|                | Files of type: Customized User Information (*.cui)                                                                                           |

Luego seleccionamos Load y automáticamente el sistema agrega el módulo Mensura Digital al menú del Autodesk Map

Página 10 de 41

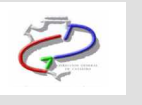

| 🔛 Autodesk Map 30 - [Drawing1.dwg]                                                                                                    | - 8 ×                                     |
|----------------------------------------------------------------------------------------------------|-------------------------------------------|
| 🚯 File Edit View Grease Modify Analyze Setup Help Express MSP Módulo demensuras                                                                                                    | _ @ ×                                     |
| 🖸 🕼 🖶 🗞 🛱 📚 🛰 🖻 🏷 🖌 🌮 🦒 💘 👯 📽 👯 🖫 🖓 🖼 🔛 📓 😰 🥒 🏷 Standard 💿 🏒 (150-25) 💿 🗹 Standard                                                                                                    |                                           |
| 🛛 😹 🖓 🕘 🖗 🦿 🗶 💭 🖿 ByLayer 🔄 👘 ByLayer 🔄 👘 ByLayer                                                                                                    |                                           |
| \$ 2 1 12 13 15 6 13 13 13 13 13 13 13 13 13 13 13 13 13                                                                                                    |                                           |
|                                                                                                    |                                           |
| 2   2 秋 冬 谷 山 日 西 町 町 二 4 1 1 1 1 1 1 1 1 1 1 1 1 1 1 1 1 1 1                                                                                                    |                                           |
| Map Book<br>Set up your may for hard carp or<br>inght door the<br>New Zoon View Robin<br>Be Joo Re Joo Re Jo | ♥% 4 4 8 + 0 7 4 + 7 1 1 # 2 . 2 %   通過通過 |
|                                                                                                    | <b>*</b>                                  |
| Command: menuload<br>Customization file loaded successfully. Customization Group: MENSURAS<br>Command:                                                                                                    | *                                         |

Terminadas las operaciones descriptas precedentemente el aplicativo se encuentra preparado para realizar la presentación digital de mensuras en la DGC

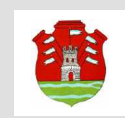

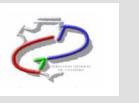

# Presentación Digital de la Mensura

La confección de mensuras para realizar su presentación digital en la DGC comprende los siguientes pasos.

# Paso 1 – Bajar Antecedentes

La primera tarea a realizar por el profesional es bajar los antecedentes del SIT, o sea el estado actual del parcelario en la DGC, para ello

Se debe ingresar al módulo SS3 y se procede a buscar la parcela, a través de alguno de los métodos de búsquedas especificados en el Ayuda del SS3 opción "Acerca del Sistema de Consultas".

Búsqueda y Selección Geográfica. Búsqueda y Selección de Información Alfanumérica.

Luego de obtener la Parcela, ingresar a la opción Información del Inmueble y el sistema va a mostrar toda la información de la parcela. A continuación se debe seleccionar la opción Bajar Antecedentes

Página 12 de 41

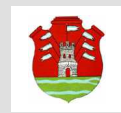

Sistema de Información Territorial de la Provincia de Córdoba Dirección General de Catastro

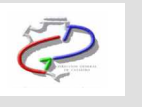

| 🕞 🕞 🔻 😰 http://d069nt03/553/WebUI/Default.asox                                                                                                    |                                                                                                    | 🗸 🦂 🔀 Bina                                                                                                    | م                      |
|----------------------------------------------------------------------------------------------------|----------------------------------------------------------------------------------------------------|----------------------------------------------------------------------------------------------------|------------------------|
| Archivo Edición Ver Favoritos Herramientas Ayuda                                                                                                    | × Abrir con Word                                                                                                    |                                                                                                    |                        |
| 🍲 Favoritos 🛛 👍 🍘 Sitios sugeridos 🔹 🔊 Hotmail gratuito                                                                                                    | Galería de Web Slice 🔹                                                                                                    |                                                                                                    |                        |
| //d069nt03/553/WebUI/Default.aspx                                                                                                    |                                                                                                    | 📸 + 🔝 - 🖃 🖶 + Página + Segurida                                                                                                    | id + Henramientas + 🔞+ |
| Ambito: Parcelas 💽 🔽 Ver Historicos                                                                                                    | < > Reemplazo 💌                                                                                                    | Buscar Cartografia   Red Geodesica   Puntos de Interes                                                                                                    | 2                      |
| Nomenclatura Plano Coordenadas Expediente                                                                                                    | ि । । १७ ९ ९ ९ २ ≜ ₩                                                                                                    |                                                                                                    | Mapas: Mapa General    |
| Urbana     Image: Figure Balance       Nomenclature [11:01-01:28:04-036-007]       Buscar   Información del Inmueble   Ir a Google   Limp Bajar Antecedentes   Admin Mensuras Digits Nomenclature   Fecha Creación   Superfide Terra 11:01-01:28:04-036-007   01/01/1901   287.00 ( | Image: Second second second | ROSECOVIE<br>ROSECOVIE<br>ISCILLUT<br>ROCHARD<br>ROCKIE<br>ROCKIE<br>SAN JUSTO<br>SAN JUSTO<br>SAN JUSTO<br>SAN JUSTO<br>SAN JUSTO<br>SAN JUSTO<br>SAN JUSTO<br>ROCKIETO JUARET CEMIN |                        |
|                                                                                                    | _                                                                                                    | CEMERAL ROCA                                                                                                    |                        |

Y luego guardar los antecedentes en una carpeta para ser usados posteriormente

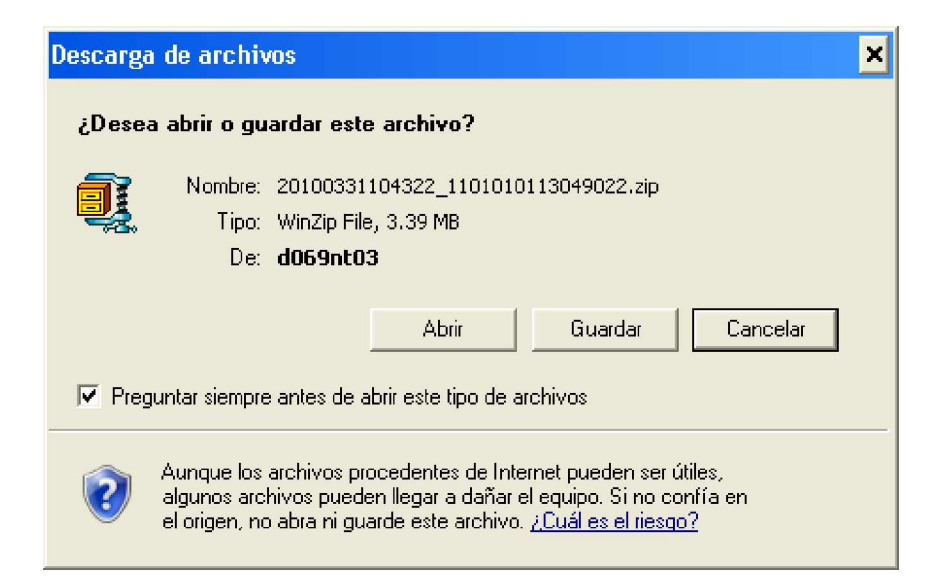

El Nombre del archivo responde al siguiente formato: AAAAMMDDHHNNSS\_NOMENCLATURA.ZIP

Presentación Digital de Mensuras Manual Presentacion Digital de

Mensuras 15-04-2010.docx

Página 13 de 41

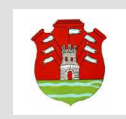

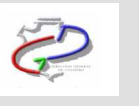

Donde AAAA es el Año, MM es el Mes, DD es el Día, HH es la Hora, NN son los Minutos y SS son los segundos

Presionar el botón Guardar

| Guardar como                          |                                             | ? 🗙      |
|---------------------------------------|---------------------------------------------|----------|
| Guardar en:                           | : 🚺 Trabajos de Mensura 💉 🥥 🤣 📂 🖽 -         |          |
| Documentos<br>recientes<br>Escritorio | 1101-Capital-Luciano Peralta                |          |
| Mis documentos                        |                                             |          |
| Mi PC                                 |                                             |          |
| <u>.</u>                              | Nombre: 20080818181506_1101010110003004.zip | Abrir    |
| Mis sitios de red                     | Tipo: Archivo WinRAR ZIP                    | Cancelar |

Extraer los archivos bajados en el directorio que se seleccione

| New        | Open   | Favorites   | Add      | Extract        | Encrypt   | View  | CheckOut | Wizard |
|------------|--------|-------------|----------|----------------|-----------|-------|----------|--------|
| lame       |        | Туре        | Modified |                | Size      | Ratio | Packed   | Path   |
| 11010110   | 005009 | AutoCAD Dr  | 13/08/20 | 108 09:52 a.m. | 582 865   | 89%   | 62 454   |        |
| 039230     | D1974N | Imagen GIFF | 13/08/20 | 08 09:52 a.m.  | 642 535   | 4%    | 619 918  |        |
| 🖣 1231.pdf |        | Adobe Acro  | 13/08/20 | 08 09:52 a.m.  | 1 253 580 | 6%    | 1 184    |        |
| 1225.pdf   |        | Adobe Acro  | 13/08/20 | 108 09:52 a.m. | 1 249 844 | 5%    | 1 183    |        |
| 1227.pdf   |        | Adobe Acro  | 13/08/20 | 108 09:52 a.m. | 2 313 223 | 1%    | 2 287    |        |
| 11010110   | 005009 | HTML Docum  | 13/08/20 | 108 09:52 a.m. | 12 286    | 93%   | 901      |        |

Presentación Digital de Mensuras Manual Presentacion Digital de Mensuras 15-04-2010.docx

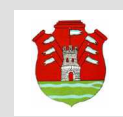

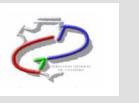

# Paso 2 – Generar MD Dibujo (a partir de las mediciones de campo)

A partir de los antecedentes obtenidos desde el SIT y con los datos de las mediciones realizadas en el campo, el profesional debe "dibujar" las nuevas parcelas (resultado de las operaciones que esta realizando) en los "layer" que correspondan. Las parcelas deben ser polylineas cerradas con coordenadas en el Sistema Posgar 98 faja 4. La parcela origen se debe eliminar del layer PARCELAS.

El profesional puede solamente remitir datos de:

- PARCELAS
- MANZANAS
- MEJORAS

Terminado el dibujo el profesional debe realizar las siguientes tareas:

A. Generar una tabla con los vértices esquineros de las parcelas y manzanas (destino) que conforman la mensura.

Para ello debe seleccionar "Parcelas y Manzanas" del menú Vértices

| Mód | ulo de mensuras                     |   |                               |         |
|-----|-------------------------------------|---|-------------------------------|---------|
|     | Vértices                            | Þ | 🎆 Parcelas y <u>m</u> anzanas | GS1ESQU |
|     | Superficies Tierra                  |   | 🔢 Planilla vértices           | GS1PLES |
|     | Superficies Mejora                  | F |                               |         |
| А   | Rotulos Urbano/Rural                |   |                               |         |
|     | PLANILLAS DE VINCULACION- POSGAR 98 | ۲ |                               |         |
| œ   | Generar XML                         |   |                               |         |

Puede suceder que se muestren los siguientes mensajes:

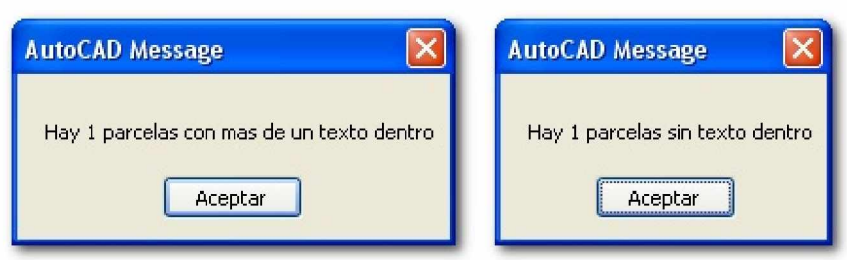

En este caso, se corrige el problema y se vuelve a seleccionar la parcela o parcelas, entonces aparece el siguiente formulario:

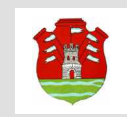

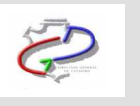

| squineros 🗙                                   |  |  |  |  |
|-----------------------------------------------|--|--|--|--|
| Orden de visualizacion<br>Ordena por: MANZANA |  |  |  |  |
| Poli Nomenclatura Apertura Estado Área        |  |  |  |  |
|                                               |  |  |  |  |
| Ingreso de nueva mensuras                     |  |  |  |  |
| Sel. Grafica                                  |  |  |  |  |
| Modificar Eliminar                            |  |  |  |  |
| Dib. Temp. Salir                              |  |  |  |  |

Este formulario nos permite el ingreso de datos de nuevas Manzanas y parcelas con estos detalles:

- Poli: Si es una Poli línea Manzana o Parcela
- Nomenclatura: La nomenclatura de la manzana y parcelas gráficas involucradas
- Apertura: El espacio de Abertura, si la poli línea esta abierta.
- Estado: Si la poli línea esta: C (Cerrada) o A (Abierta).
- Área: El área que cubre el objeto, Manzana o Parcela.

Para el ingreso desde el grafico, el usuario selecciona la opción Sel. Gráfica

Página 16 de 41

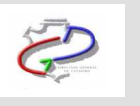

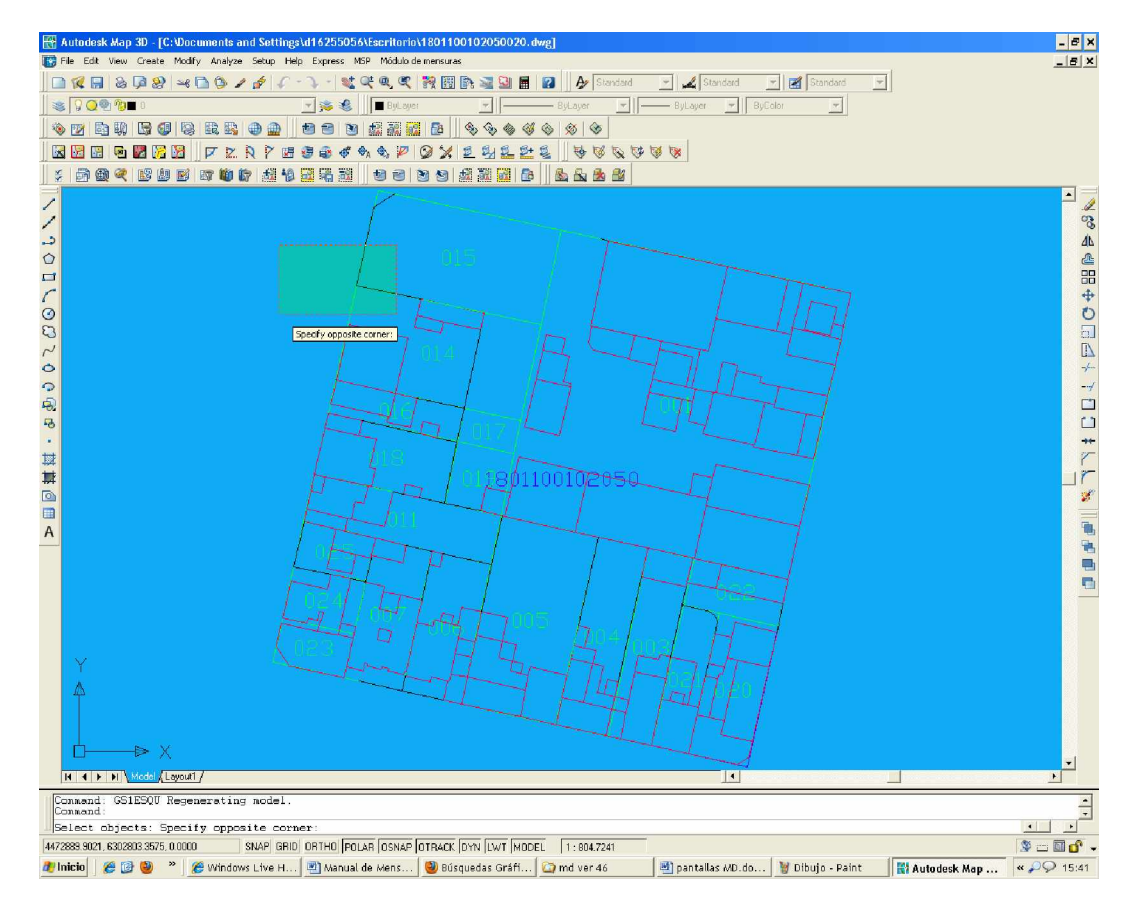

El usuario debe seleccionar la/s Parcela/s destino y la Manzana

Página 17 de 41

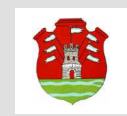

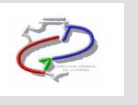

| squineros                                                                                                    |                                  |                       |                                      | × |
|----------------------------------------------------------------------------------------------------|----------------------------------|-----------------------|--------------------------------------|---|
| Orden de visualizacion<br>Ordena por: MANZAN                                                                                                    | IA                               |                       |                                      | • |
| Poli         Nomenclatura           M         18-01-10-01-02-050           P         18-01-10-01-02-050-014           P         18-01-10-01-02-050-015 | Apertura<br>0.00<br>0.00<br>0.00 | Estado<br>C<br>C<br>C | Area<br>10046.95<br>787.34<br>780.11 |   |
| lngreso de nueva mensuras                                                                                                    | Sel. Grafic                      | 3                     |                                      |   |
| Modificar                                                                                                    |                                  | E                     | Eliminar                             |   |
| Dib. <u>T</u> emp.                                                                                                    | Salir                            |                       |                                      |   |

En esta ventana se cargaran automaticamente:

Tipo de Poligonal: Puede ser Manzana o Parcela.

Nomenclatura Manzana: Si el Tipo de Poligonal es Manzana se ingresara la nomenclatura, hasta el nivel de manzana, con el siguiente formato: DE-PE-PU-CI-SE-MAN (DE: Departamento - 2 Dígitos, PE: Pedanía - 2 Dígitos, PU: Pueblo - 2 Dígitos, CI: Circunscripción - 2 Dígitos, SE: Sección - 2 Dígitos, MAN: Manzana - 3 Dígitos).

No se ingresará la nomenclatura de la parcela.

Nomenclatura Parcela: Si el Tipo de Poligonal es Parcela se ingresara la nomenclatura de la parcela con el siguiente formato: DE-PE-PU-CI-SE-MAN -PAR(DE: Departamento - 2 Dígitos, PE: Pedanía - 2 Dígitos, PU: Pueblo - 2 Dígitos, CI: Circunscripción - 2 Dígitos, SE: Sección - 2 Dígitos, MAN: Manzana - 3 Dígitos, PAR: Parcela - 3 Dígitos). No se ingresará la nomenclatura de la Manzana.

Vértices: Son los nodos que definen los límites de la parcelaX: Coordenadas Postgar del punto en X, con 2 decimales de precisión.Y: Coordenadas Postgar del punto en Y, con 2 decimales de precisión.Z: Coordenadas Postgar del punto en Z, con 2decimales de precisión

El profesional además, tiene las opciones:

Eliminar: Elimina el registro (de Coordenadas o la Poligonal completa). Modificar: Nos permite modificar el registro (de Coordenadas o la Poligonal completa).

Presentación Digital de Mensuras

Manual Presentacion Digital de

Mensuras 15-04-2010.docx

Página 18 de 41

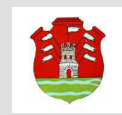

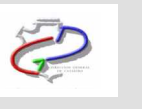

Luego de tener cargadas y validadas las parcelas y/o manzanas se utiliza la opción "Planilla vértices" del menú Vértices

| Módulo de mensuras                  |                                 |         |
|-------------------------------------|---------------------------------|---------|
| Vértices                            | 🕨 🎆 Parcelas y <u>m</u> anzanas | GS1ESQU |
| 📶 Superficies Tierra                | 🔢 Planilla vértices             | GS1PLES |
| Superficies Mejora                  | •                               |         |
| A Rotulos Urbano/Rural              |                                 |         |
| PLANILLAS DE VINCULACION- POSGAR 98 | •                               |         |
| 📴 Generar XML                       |                                 |         |

Que nos permite elegir el layout donde deseamos insertar la planilla, lo seleccionamos y presionamos Aceptar.

| Seleccione el layout donde insertar la planilla | × |
|-------------------------------------------------|---|
| Lista de layouts                                |   |
| Layout1                                         |   |
|                                                 |   |
|                                                 |   |
|                                                 |   |
|                                                 |   |
|                                                 |   |
| Acepta Cancela                                  |   |

Esto nos genera una planilla con el siguiente formato:

Página 19 de 41

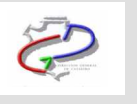

|          | Pl                     | anilia de Esqui | neros      |      |
|----------|------------------------|-----------------|------------|------|
| Tipo     | Nomenclatura           | X               | Y          | Z    |
| PARCELA  | 24-05-52-03-01-197-021 | 4372844.49      | 6333973 51 | 0.00 |
|          |                        | 4372863.66      | 6322967.26 | 0.00 |
|          |                        | 4372861.43      | 6333960.79 | 9.00 |
|          |                        | 4372859.42      | 0333881 45 | 0.00 |
|          |                        | 4372857.96      | 0333962.13 | 0.00 |
|          |                        | 4372848.07      | 6332965.10 | 0.00 |
|          |                        | 4372846.96      | 6333965.73 | 0.00 |
|          |                        | 4372842.52      | 03339B7 29 | 0.00 |
|          |                        | 4372844.49      | 6333973.51 | 0.00 |
| PARCELA  | 24-05-52-03-01-197-022 | 4372844.49      | 6333873.51 | 0.00 |
|          |                        | 4372845.98      | 0333977.96 | 0.00 |
|          |                        | 4372850.39      | 6332975.32 | 0.00 |
|          |                        | 4372864.33      | 6333974.92 | 9.00 |
|          |                        | 4372858.42      | 0333873 03 | 0.00 |
|          |                        | 4372863.89      | 6333971.91 | 0.00 |
|          |                        | 4372864.92      | 6332971.61 | 0.00 |
|          |                        | 4372863.55      | 6333867.26 | 0.00 |
|          |                        | 4372844.49      | 0333873 51 | 0.00 |
|          |                        |                 |            |      |
| <u>N</u> |                        |                 |            |      |

Que ubicaremos en el layout elegido para el ploteo del planos.

Y muestra los siguientes ítems:

Tipo: Es el tipo de objeto Manzana o Parcela

Nomenclatura: Es la nomenclatura Catastral del Objeto Manzana o Parcela

X: Coordenadas Postgar en X de los nodos de la parcela

Y: Coordenadas Postgar en Y de los nodos de la parcela

Z: Coordenadas Postgar en Z de los nodos de la parcela

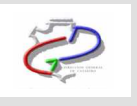

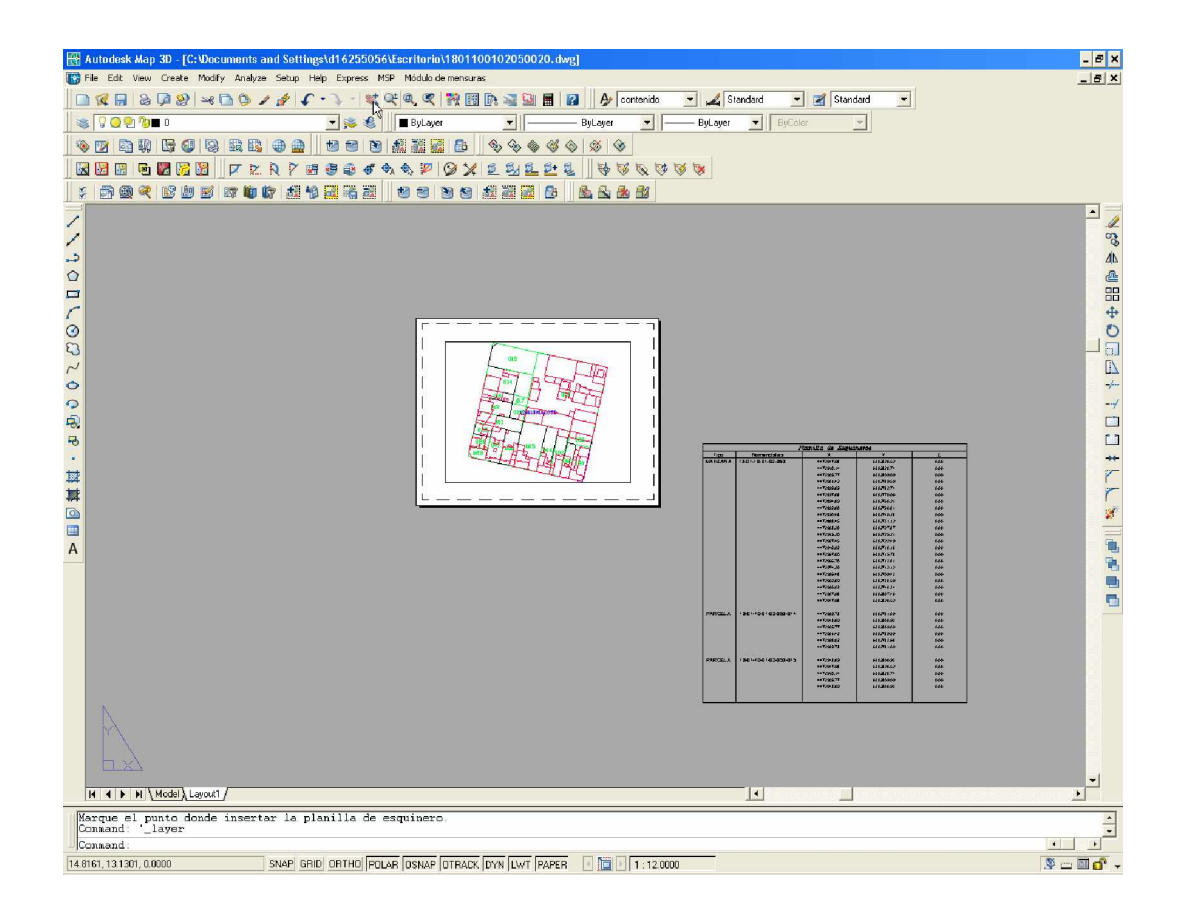

Mensuras 15-04-2010.docx

Página 21 de 41

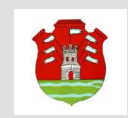

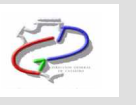

# B. Registro de Superficies

Luego vamos a crear una tabla con los registros de superficies de las parcelas orígenes y destinos. Para esto seleccionamos la opción Superficies Tierra

| Módulo de mensuras                    |
|---------------------------------------|
| Vértices 🕨                            |
| 🚂 Superficies Tierra                  |
| Superficiós Mejora 🔹 🕨                |
| A Rotulos Urbano/Rural                |
| PLANILLAS DE VINCULACION- POSGAR 98 ► |
| 🔯 Generar XML                         |

#### Se abre la siguiente ventana:

| Mensura                                                                                                    | ×             |
|----------------------------------------------------------------------------------------------------|---------------|
| Nomenclatura:         Superficie Mensura         Superficie S/T ítulo:         Superficie Edificada:         Titular:         Matrícula:         Modifica         Agregar Origen         Tipo Nomenclatura         SupMens         SupEdif         Tipo Nomenclatura         SupMens         SupEdif         Titular         Matrícula         DU         18-01-10-01-02-050-014         780.11       0.00         DU         18-01-10-01-02-050-015         780.11       0.00 | Borrar Origen |
| Acepta                                                                                                    |               |

En donde automáticamente se cargan las parcelas destino. Los datos de los Campos son:

Tipo: Es el código que identifica la o las parcelas Orígenes y Destino de la mensura.

OU (Origen Urbano), DU (Destino Urbano), OR (Origen Rural), DR (Destino Rural)

Nomenclatura: Nomenclatura Catastral del objeto, con el siguiente formato DE-PE-PU-CI-SE-MAN-PAR (DE: Departamento - 2 Dígitos, PE: Pedanía - 2 Dígitos, PU: Pueblo - 2 Dígitos, CI: Circunscripción - 2 Dígitos, SE: Sección - 2 Dígitos, MAN: Manzana - 3 Dígitos, PAR: Parcela - 3 Dígitos).

Superficie Mensura: Superficie según mensura del objeto (Urbano: 2 decimales, en mts2 y Rural: 4 decimales, en Hectáreas.mts2)

Superficie s/Título: Superficie según título del objeto (Urbano: 2 decimales, en mts2 y Rural: 4 decimales, en Hectáreas.mts2).

Presentación Digital de Mensuras

Manual Presentacion Digital de

Mensuras 15-04-2010.docx

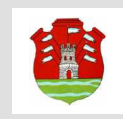

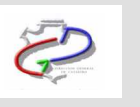

Superficie Edificada: Superficie Edificada del objeto (4 enteros y 2 decimales, en mts2) Titular: Titular Registral del Objeto. Matricula: Folio Real o Cronológico de la Titularidad Registral

Luego procedemos a agregar un Origen seleccionando la opción Agregar Origen

Terminado de llenar el formulario correspondiente y presionando en el botón Aceptar, nos permite elegir en que layout deseamos insertar la planilla.

| Seleccione el layout donde insertar la planilla | × |
|-------------------------------------------------|---|
| Lista de layouts                                |   |
| Layouti                                         |   |
|                                                 |   |
|                                                 |   |
|                                                 |   |
|                                                 |   |
| Acepta                                          |   |

Presionando Aceptar nuevamente nos genera una planilla con el siguiente formato:

|    |                        |         | Registr | o de superfi | icies                     |             |
|----|------------------------|---------|---------|--------------|---------------------------|-------------|
| Tp | Lote                   | SupMens | SupTit  | Sup Edif     | Titular                   | Matricula   |
| 00 | 24-05-52-03-01-197-008 | 224.31  | 225.00  | 000          | Jorge Huberto Green       | 969582 FR   |
| DU | 24-05-52-03-01-197-021 | 134.17  | 134.17  | 0.00         | Carlos Amulto Berazategui | 989755 FR   |
| DU | 24-05-52-03-01-197-022 | 90.14   | 90.14   | 000          | Oscar Ruben De Rosa       | 639852/1967 |
|    |                        |         |         |              |                           |             |

Luego ubicaremos en el layout elegido

Presentación Digital de Mensuras

Manual Presentacion Digital de

Mensuras 15-04-2010.docx

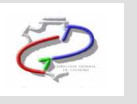

| 🔠 Autodesk Map 3D - [C: Wocuments and Settings\d16255056\Escritorie\18011                                                                                                    | 001020500       | 20. dwg]                                           |                          |                            |            | _ @ ×      |
|----------------------------------------------------------------------------------------------------|-----------------|----------------------------------------------------|--------------------------|----------------------------|------------|------------|
| 🐻 File Edit View Create Modify Analyze Setup Help Express MSP Módulo-de-mensura                                                                                                    | Б               |                                                    |                          |                            |            | X          |
| □ 🗶 🗟  □ 🖉 📓  □ 🖉  □ 🖉  □ 🖉  □ 🖉  □ 🖉  □ 🖉  □ 🖉  □ 🖉  □ 🖓  □ 🖓  □ 🖓  □ 🖓  □ 🖓  □ 🖓  □ 🖓  □ 🖓  □ 🖓  □ 🖓  □ 🖓  □ 🖓  □ 🖓  □ 🖓  □ 🖓  □ 🖓  □ 🖓  □ 🖓  □ 🖓  □ 🖓  □ 🖓  □ 🖓  □ 🖓  □ 🖓  □ 🖓  □ 🖓  □ 🖓  □ 🖓  □ 🖓  □ 𝔅  □ 𝔅 <td>🖪 🖬 🔛</td> <td>🖬 👔 🍌 contenio</td> <td>b 💌 🔏 S</td> <td>tandard 💌 🗷</td> <td>Standard 💌</td> <td></td>                                                                                                    | 🖪 🖬 🔛           | 🖬 👔 🍌 contenio                                     | b 💌 🔏 S                  | tandard 💌 🗷                | Standard 💌 |            |
| S S S S S S S S S S S S S S S S S S S                                                                                                    | -               | ByLayer 🔻                                          | ByLayer                  | - ByColor                  | -          |            |
|                                                                                                    | 6. G. A         |                                                    |                          |                            |            |            |
|                                                                                                    | ~~~~            |                                                    | ing the third            |                            |            |            |
|                                                                                                    | 2 24 2          | 2* &    🕸 🔍 🔍                                      | 9 9 <del>8</del>         |                            |            |            |
|                                                                                                    |                 |                                                    |                          |                            |            |            |
|                                                                                                    |                 |                                                    | Registro                 | de superficies             |            | <b>_</b>   |
|                                                                                                    | Тр              | Lote SupMens                                       | SupTit                   | SupEdir                    | 'T itul ar | Matricula  |
|                                                                                                    | DU 18-01-       | 10-01-02-050-001 787.34<br>10-01-02-050-014 787.34 | 0.00                     | 0.00                       |            | 46         |
|                                                                                                    | DU 18-01-       | 10-01-02-050-015 780.11                            | 0.00                     | 0.00                       |            | &          |
|                                                                                                    |                 |                                                    |                          |                            |            | 88         |
| C 0128 01281100128990 C                                                                                                    |                 |                                                    |                          |                            |            | +          |
|                                                                                                    |                 |                                                    |                          |                            |            | 0          |
|                                                                                                    |                 |                                                    |                          |                            |            |            |
| ~ has the post of the post of |                 | P.                                                 | inilla de Esqui          | neros                      |            | <u>Ail</u> |
| · · · · · · · · · · · · · · · · · · ·                                                                                                    | Tipo<br>MANZANA | Nomenolatura<br>18-01-10-01-02-050                 | X<br>4472947.98          | 6302520.52                 | Z<br>000   |            |
|                                                                                                    |                 |                                                    | 4472910.14<br>4472915 72 | 630252574<br>5302509.09    | 0.00       |            |
| R                                                                                                    |                 |                                                    | 4472901.42               | 63027 89.59                | 000        |            |
|                                                                                                    |                 |                                                    | 4412899.09<br>4412897.08 | 63028 82.7 4               | 000        |            |
| •                                                                                                    |                 |                                                    | 447,289 4,89             | 63028 60 21                | 0.00       | **         |
|                                                                                                    |                 |                                                    | 4472890.45               | 6302740.28                 | 000        |            |
| 幕                                                                                                    |                 |                                                    | 4472508.45<br>4472903.20 | 63027 31.12<br>63027 27.87 | 000        | C          |
|                                                                                                    |                 |                                                    | 4472915.20<br>4472927 45 | 630282521<br>530382249     | 0.00       | 2          |
|                                                                                                    |                 |                                                    | 4472946.92               | 63027 18.18                | 000        |            |
| A                                                                                                    |                 |                                                    | 4472967.80<br>4472966.70 | 63029 16,78                | 000        |            |
|                                                                                                    |                 |                                                    | 4472974.36<br>4472975.45 | 6302812.12                 | 000        |            |
|                                                                                                    |                 |                                                    | 4472392.89               | 63027 30.59                | 0.00       |            |
|                                                                                                    |                 |                                                    | 4412395.02<br>4413007.38 | 63029 (8.3 (<br>6302807.46 | 000        |            |
|                                                                                                    |                 |                                                    | 4472947.30               | 6302520.52                 | 0.00       |            |
|                                                                                                    | PARCELA         | 18-01-10-01-02-050-014                             | 412939.73                | 63027 81 09                | 000        |            |
|                                                                                                    |                 |                                                    | 412905.77                | 6302509.09                 | 000        |            |
|                                                                                                    |                 |                                                    | 4472501.42<br>4472529.02 | 63027 09.59                | 0.00       |            |
|                                                                                                    |                 |                                                    | 4472539.73               | 63028 81 09                | 000        |            |
|                                                                                                    | PARCELA         | 18-01-10-01-02-050-015                             | 4472947.09               | 6302900.93                 | 000        |            |
| X                                                                                                    |                 |                                                    | 4412910.14               | 6302828.8 4                | 000        |            |
|                                                                                                    |                 |                                                    | 4472905.37<br>4472943.09 | 6302509.09<br>6302500.93   | 000        |            |
|                                                                                                    |                 |                                                    |                          |                            |            | -1         |
| H I Model Layout1                                                                                                    |                 |                                                    | _                        | <u> </u>                   |            | •          |
| Conwand:                                                                                                    |                 |                                                    |                          |                            |            | *          |
| Marque el punto donde insertar la planilla.                                                                                                    |                 |                                                    |                          |                            |            | <b>_</b>   |
| 17.1681, 3.2384, 0.0000 SNAP GRID ORTHO POLAR OSNAP OTRACK                                                                                                    | DYN LWT         |                                                    | 2.0000                   |                            |            |            |

### C. Superficie de Mejoras

Terminadas las etapas de generación de Esquineros y Registro de Superficies, si existen mejoras, debemos ingresar los datos de la misma

Para ello seleccionamos la opción Superficies Mejora Y luego Planilla Bloques Constructivos

|   | Vértices<br>Superficies Tierra      |            |                                |         |
|---|-------------------------------------|------------|--------------------------------|---------|
|   | Superficies Mejora 🔶 🕨              | <b>\$</b>  | Planilla Bloques Constructivos | GS15UGE |
| А | Rotulos Urbano/Rural                | 37         | Planilla <u>P</u> orcentaje PH | GS1PORC |
|   | PLANILLAS DE VINCULACION- POSGAR 98 | 國          | Planilla <u>b</u> ase PH       | GS15UBA |
| 國 | Generar XML                         | 0 0<br>0 0 | Planilla <u>C</u> ierre PH     | GS1SUCI |
|   |                                     |            | Planilla <u>R</u> esumen PH    | GS1SURE |

Se abre la siguiente ventana:

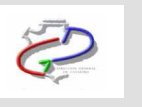

| ABM de superficies                                                                               |                                                          |                                                      |                                                                              |                                      | ×                                                        |
|--------------------------------------------------------------------------------------------------|----------------------------------------------------------|------------------------------------------------------|------------------------------------------------------------------------------|--------------------------------------|----------------------------------------------------------|
| Parcela           12:01:35:01:02:050:013                                                         | UF Ubicación<br>P. Baja 💌                                | Posición Destino<br>Vivienda 💌                       | Tipo Clase<br>Propias V Cubierta                                             | Cat Año                              | Parcial Cmp Tilde ID [                                   |
| 1201350102050013<br>1201350102050014<br>1201350102050015<br>1201350102050015<br>1201350102050017 | 000 P. Baja<br>000 P. Baja<br>000 P. Baja<br>000 P. Baja | 0 Vivienda<br>0 Vivienda<br>0 Vivienda<br>0 Vivienda | Propias Cubierta<br>Propias Cubierta<br>Propias Cubierta<br>Propias Cubierta | 0 2009<br>0 2009<br>0 2009<br>0 2009 | 0.00 S 00 0<br>0.00 S 00 1<br>0.00 S 00 2<br>0.00 S 00 3 |
| Alta                                                                                             | Baja                                                     | ModificaAce                                          | ota Cancela                                                                  | Hasta:                               | Insertar                                                 |

Donde automáticamente se cargaran la o las parcelas destino, para ingresar los datos de ubicación, destino, tipo, clase, año de construcción, superficie edificada y tildes

Instrucciones para carga de mejoras en MD

#### Para Parcelas NO PH

Las UF serán "000" y si existen más de un bloque constructivo para la parcela se mantendrá en mismo UF

#### Para PH

1.- Las superficies comunes (uno o mas bloques) se cargan con el código "000" al principio de la tabla, para no tener que repetirlo en cada PH

2.- Las PH tendrán distintos UF correspondientes a cada unidad de PH y si existen más de un bloque constructivo el UF no debe cambiar

En las planillas de porcentaje cargar solamente los UF distintos de "000"

Para los planos de Subdivisión bajo régimen de PH también deben ingresarse los porcentajes de cada unidad, para ello presionar Superficies Mejora y luego Planilla de Porcentaje PH

| Vértices 🕨 🕨                        |                                        |         |
|-------------------------------------|----------------------------------------|---------|
| Superficies Mejora                  | Planilla <u>B</u> loques Constructivos | GS1SUGE |
| A Rotulos Urbano/Rural              | 🙀 Planilla <u>P</u> orcentaje PH       | GS1PORC |
| PLANILLAS DE VINCULACION- POSGAR 98 | I Planilla <u>b</u> ase PH             | GS1SUBA |
| 📴 Generar XML                       | 🙀 Planilla <u>C</u> ierre PH           | GS1SUCI |
|                                     | Planilla <u>R</u> esumen PH            | GS1SURE |

#### D. Rótulos

Terminadas las etapas de generación de Esquineros, Registro de Superficies y Mejoras, debemos insertar la carátula del plano. Para ello se selecciona el modelo que corresponda al trabajo de mensura realizado, operando de la siguiente forma:

Presentación Digital de Mensuras

Manual Presentacion Digital de

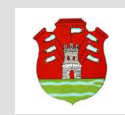

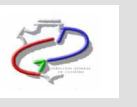

Desde el menú principal de AutoCad presionar Insert y luego Block o Create y luego Block

| Create                                                                                                    |
|----------------------------------------------------------------------------------------------------|
| <ul> <li>✓ Line</li> <li>➡ Polyline</li> <li>MPolygon     Create Closed Polylines     </li> </ul>                                            |
| <ul> <li>✓ <u>Circle</u></li> <li>➡ <u>Rectangle</u></li> <li>✓ Polygon</li> <li>✓ Arc (<u>3-point</u>)</li> <li>More <u>Arcs</u></li> </ul> |
| A Text<br>Map Labelpoint Location<br>Nisert Annotation<br>Table<br>Lyperlink CTRL+K                                                          |
| Insert an Image<br>Insert a Block<br>Define a Block<br>Define an Attribute                                                                   |
| Point     Centroids                                                                                                    |
| Topology<br>External Records Topology Query<br>Classify Objects                                                                              |

Se despliega esta ventana donde presionamos Browse..

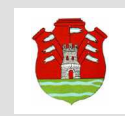

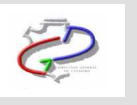

| 🔛 Insert                             |                            | ? ×                           |
|--------------------------------------|----------------------------|-------------------------------|
| Name: mensunion                      | Browse.                    |                               |
| Path:                                |                            |                               |
| Insertion point<br>Specify On-screen | Scale<br>Specify On-screen | Rotation<br>Specify On-screen |
| ×: 0.0000                            | X: 1.0000                  | Angle: 0                      |
| Y: 0.0000                            | Y: 1.0000                  | Block Unit                    |
| Z: 0.0000                            | Z: 1.0000                  | Unit: Feet                    |
|                                      | 🔲 Uniform Scale            | Factor: 1.0000                |
| Explode                              | ОК                         | Cancel Help                   |

Se escoge la carátula buscada y se presiona el botón Open

| 🔛 Select Draw | ing File                       |        |           |                 | ? ×              |
|---------------|--------------------------------|--------|-----------|-----------------|------------------|
| Look in:      | intulos                        | - 🗧 🖻  | Q X 🕵     | <u>V</u> iews ▼ | Too <u>l</u> s 👻 |
|               | Nombre 📥                       | Tamaño | Preview — |                 |                  |
|               | ROT_RURALFOLIOREAL.dwg         | 126 KB |           |                 |                  |
| History       | ROT_RURALPOSESION.dwg          | 357 KB |           |                 |                  |
|               | ROT_RURALTOMOFOLIO.dwg         | 151 KB |           |                 |                  |
|               | ROT_URBANACAPITALFOLIO         | 341 KB |           |                 |                  |
|               | BROT_URBANACAPITALTOMO         | 345 KB |           |                 |                  |
| Mis docume    | ROT_URBANAFOLIOREAL.dwg        | 173 KB |           |                 |                  |
|               | ROT_URBANAPOSESION.dwg         | 360 KB |           |                 |                  |
| $\sim$        | KOT_ORBANATOMOFOLIO.dwg        | 343 ND |           |                 |                  |
| Favorites     |                                |        |           |                 |                  |
| B             |                                |        |           |                 |                  |
| Desktop       |                                |        |           |                 |                  |
| 12            |                                | F      |           |                 |                  |
| Buzzsaw       |                                |        |           |                 |                  |
| 12            | File name:                     |        |           | <b>_</b>        | Open 💌           |
| FTP           | Files of type: Drawing (*.dwg) |        |           | <b>_</b>        | Cancel           |
|               |                                |        |           |                 |                  |

A continuación se indica el punto de inserción en el layout para plottear

| Presentación Digital de Mensuras | Manual Presentacion Digital de |
|----------------------------------|--------------------------------|
|                                  | Mensuras 15-04-2010.docx       |
|                                  | Página 27 de 41                |

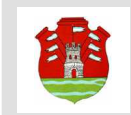

# Mediante el botón OK se fija la carátula

|                                                                                                    |                                                                                                    |                      | ŧ    |
|----------------------------------------------------------------------------------------------------|----------------------------------------------------------------------------------------------------|----------------------|------|
| Ruier Registent                                                                                                    |                                                                                                    |                      |      |
|                                                                                                    |                                                                                                    |                      |      |
|                                                                                                    |                                                                                                    |                      |      |
|                                                                                                    |                                                                                                    |                      |      |
|                                                                                                    |                                                                                                    |                      |      |
|                                                                                                    |                                                                                                    |                      |      |
|                                                                                                    |                                                                                                    | I more               | -    |
| 5/TTULOS                                                                                                    | S/CATASTRO                                                                                                    |                      |      |
| Dep                                                                                                    |                                                                                                    | Dept                 |      |
| Pade                                                                                                    |                                                                                                    | Peet                 | -    |
|                                                                                                    |                                                                                                    | 6                    | 0    |
|                                                                                                    |                                                                                                    | 2                    | 5:   |
|                                                                                                    | Calle y Hali                                                                                                    | ₩:                   | N    |
| Wana: Latar                                                                                                    |                                                                                                    | Pt.                  | Pi   |
| WATHOU .                                                                                                    | ur i                                                                                                    | Propie               |      |
| Arayatan (                                                                                                    |                                                                                                    |                      |      |
|                                                                                                    | Buillio Indee                                                                                                    |                      |      |
| identide biologia -                                                                                                    |                                                                                                    |                      |      |
|                                                                                                    | Bathen John<br>Pathen In<br>Pathen In S                                                                                                    |                      |      |
| Errer Andrea                                                                                                    | Buillion Indee<br>Franklinn and T<br>Franklinn and T<br>Franklinn and T<br>Franklinn and T<br>Franklinn and T                                                                                                    |                      |      |
| TILM                                                                                                    | Buillion Inder<br>Heidels er af k<br>reskins af k                                                                                                    | andra y sa<br>statu  |      |
| energia internet a construction a construction a constructi construction a construction a construction a constr | Baddan Halar<br>Hadaba er af a<br>Hadaba er af b<br>Hadaba er af<br>Hadaba Hadaba<br>Hadaba Hadaba<br>Hadaba Hadaba                                                                                                    | andra y sa<br>dan ar |      |
|                                                                                                    | Paidan John<br>Paidan John<br>Paidan Kati                                                                                                    | andra y sin<br>dan   | 7777 |
| energiale energiale e                                                                                                    | Badden John<br>Parken for<br>Parken for S<br>                                                                                                    | da da                |      |
|                                                                                                    | Paddan John<br>Paddan or d<br>Paddan or d<br>Paddan or d                                                                                                    | dan d                |      |
| STAM                                                                                                    | Raiden John<br>Patalen var d<br>raiden var d<br>raiden var d                                                                                                    |                      |      |
| energiale Energiale -                                                                                                    | Baddee John<br>Paddee Kong<br>Paddee Kong<br>Paddee |                      |      |

Mensuras 15-04-2010.docx

Página 28 de 41

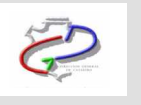

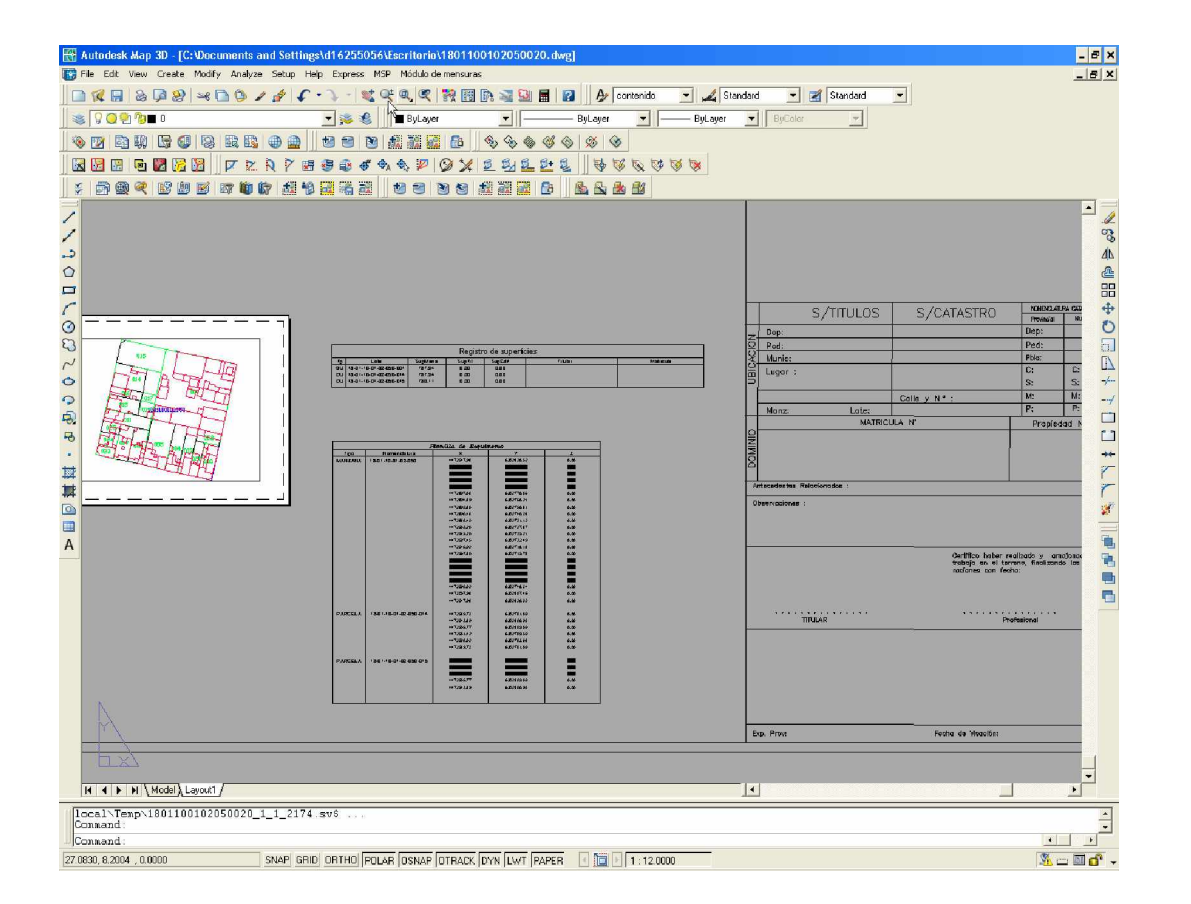

#### Ahora desde el menú Mensura Digital presionamos Rótulos Urbano/Rural

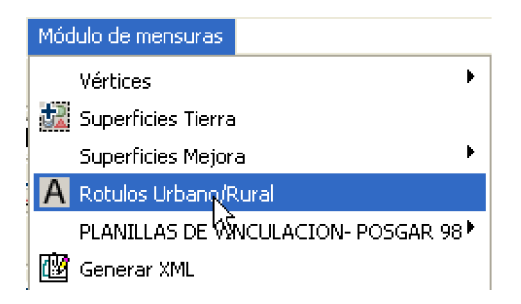

Y se despliega la siguiente ventana que permite ingresar todos los datos incluidos en la carátula:

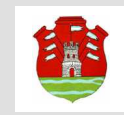

Sistema de Información Territorial de la Provincia de Córdoba Dirección General de Catastro

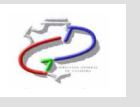

| Datos de mensura 🛛 🗙         |  |  |
|------------------------------|--|--|
| Principal                    |  |  |
| Ubicación                    |  |  |
| Dominio                      |  |  |
| Antecedentes y observaciones |  |  |
| Profesional                  |  |  |
| Acepta Cancela               |  |  |

En Principal se ingresa el tipo de plano desde un menú desplegable y los nombres del o los titulares

| Datos de titul   | ares 🗙 🗙              |
|------------------|-----------------------|
| Seleccione el l  | tipo de plano:        |
| Plano de:        | MENSURA Y SUBDIVISION |
| lngrese los titu | lares registrales:    |
| Titular (1):     | Gonzales              |
| Titular (2):     |                       |
| Titular (3):     |                       |
| Titular (4):     |                       |
| Titular (5):     |                       |
| Acepta           | Cancela               |

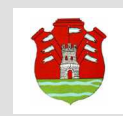

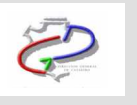

#### Los Datos de Ubicación:

| Datos de Ubica | ación                           |                |                      |               |     |
|----------------|---------------------------------|----------------|----------------------|---------------|-----|
| Según titulos  | Ì                               | Según catastro |                      | Nomenclatura: |     |
| Dep:           | CAPITAL                         | Dep:           | CAPITAL              | Diep:         | 11  |
|                |                                 |                |                      | Ped:          | 01  |
| Ped            |                                 |                |                      | Munic/Pblo:   | 01  |
| 100.           |                                 | Ped:           | CAPITAL              | Provincial:   |     |
|                |                                 |                |                      | C:            | 01  |
| Munic/Pblo:    | CORDOBA                         |                |                      | S:            | 10  |
|                |                                 | Munic/Pblo:    | CORDOBA              | M:            | 003 |
| Lugar:         | PUNTA DEL SAUCE 1350 - BARRIO T |                |                      | P:            | 005 |
|                |                                 |                |                      | Municipal:    |     |
|                |                                 | Calle y Nro(1) |                      | C:            | 01  |
| Manzana:       | 3                               |                |                      | S:            | 10  |
|                |                                 |                |                      | М:            |     |
| Lote:          | 5                               | Calle y Nro(2) | PUNTA DEL SAUCE 1350 | P:            | 005 |
| Acepta         | Cancela                         | <u></u>        |                      |               |     |

Los datos de dominio: matriculas y Números de Cuenta

| Datos de domi | inio    |               |                 |
|---------------|---------|---------------|-----------------|
| Matricula     |         | Propiedad     |                 |
| Matricula(1): | 865968  | Propiedad(1): | 11-01-0008974/3 |
| Matricula(2): |         | Propiedad(2): |                 |
| Matricula(3): |         | Propiedad(3): |                 |
| Matricula(4): |         | Propiedad(4): |                 |
| Acepta        | Cancela |               |                 |

Los antecedentes consultados para confeccionar la mensura y las observaciones que se deseen incorporar:

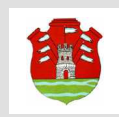

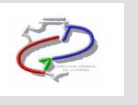

| Datos de Antecedentes y Observaciones |
|---------------------------------------|
|                                       |
| Antecedentes relacionados             |
| Linea 1: Plano U-2556 (Capital)       |
| Linea 2:                              |
| Observaciones                         |
| Linea 1:                              |
| Linea 2:                              |
| Linea 3:                              |
| Linea 4:                              |
| Linea 5:                              |
| Acepta Cancela                        |

Finalmente los datos del profesional actuante:

| Datos de Profesional |                                                                                                    | × |
|----------------------|----------------------------------------------------------------------------------------------------|---|
|                      |                                                                                                    |   |
| Texto Formal:        | Certifico haber realizado y amojonado el trabajo en el terreno, finalizando las operaciones con fecha: |   |
| Tipo Profesional:    | Agrimensor                                                                                             |   |
| Nombre Profesional:  | Juan Luis Guerra                                                                                       |   |
| Matrícula:           | 4785                                                                                                   |   |
| Acepta Cance         | a                                                                                                    |   |

Una vez completados todos los datos se puede grabar presionado el botón Acepta o salir sin salvar con Cancela

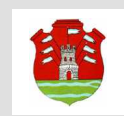

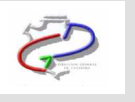

| 🔐 Autodesk Map 3D - [C:\Documents and Settings\d16255056\Escritorio\1801100102050020.dwg]                                                                                                    | _ # ×                                          |
|----------------------------------------------------------------------------------------------------|------------------------------------------------|
| 🐻 File Edit View Create Modify Analyze Setup Help Express MSP Módulo de mensuras                                                                                                    |                                                |
| □ 🕼 🖶 & 🖗 🖉 🛩 🗅 🖉 🖌 🐓 🐓 🕄 🗮 🖓 🖉 🖉 📓 📓 📓 📓                                                                                                    | Ay conterido 💌 🚄 Standard 💌 🧭 Standard 💌       |
| 🔰 😵 🖓 🖓 🖬 0 🔽 😼 🧏 📄 ByLayer 🔄 ———————————————————————————————————                                                                                                    | yer 💌 ByLayer 🔻 ByColor 💌                      |
| > 2 2 2 3 9 5 6 8 2 0 2 1 2 1 2 1 2 1 2 1 2 1 2 1 2 1 2 1                                                                                                    | 8                                              |
| N N N N N N N N N N N N N N N N N N N                                                                                                    | \$ \$ \$ \$ \$ \$ \$ \$ \$                     |
|                                                                                                    | N 🖄 🗳                                          |
|                                                                                                    | S/TITULOS S/CATASTRO                           |
| /]                                                                                                    | Dep: 18 JANEZ CELINA Dep: 18 C3                |
| Registro de superficies                                                                                                    | 2 Ped: 011 LA DAMUSTA Ped: 01                  |
| rs         Law         Suptem         Septem         Septem                                                                                                    | Manual C. 18 C. A.                             |
|                                                                                                    |                                                |
| C Duninger of                                                                                                    | Manz: DED Lote:020 P: +                        |
|                                                                                                    | VATRICULA N° Propiedod N<br>2 1234 Orwinstel 1 |
| Contraction of the second second seco |                                                |
|                                                                                                    |                                                |
| bi                                                                                                    | Antereodentiae Relationadoo 1 Unice 1          |
|                                                                                                    |                                                |
|                                                                                                    |                                                |
| **************************************                                                                                                    | Cartifico haber realizado y amojorado          |
| ·····································                                                                                                    | rockines con fectos:                           |
| **************************************                                                                                                    | r                                              |
| PURCLA 13.01-15.01-03300.014                                                                                                    | WULAY Profesional                              |
|                                                                                                    |                                                |
|                                                                                                    |                                                |
|                                                                                                    | Z 📑                                            |
|                                                                                                    |                                                |
| Conmand:<br>Conmand: GS1ROTU                                                                                                    |                                                |
| Seleccione el rotulo<br>Grabando tipo de rotulo                                                                                                    |                                                |
| Tipo de rotulo grabado.<br>Grabando Encabezado                                                                                                    |                                                |
| Encabezado grabado.<br>Grabardo Ubicación                                                                                                    |                                                |
| Ubicación grabada.                                                                                                    |                                                |
| Dominio grabado                                                                                                    |                                                |
| Afeptaciones Registrales grabado.                                                                                                    |                                                |
| Grabando Antecedentes<br>Antecedentes grabados                                                                                                    |                                                |
| Grabando Profesionales<br>Profesionales grabados.                                                                                                    |                                                |
| Conmand .                                                                                                    |                                                |
| Automatic save to C:\Documents and Settings\d16255056\Configuración<br>Local\Temp\1801100102050020 1 1 2174 sys                                                                                                    | _                                              |
| Conmand:                                                                                                    |                                                |
| 22 3668, 12 6577, 0.0000 SNAP GRID ORTHO POLAR OSNAP OTRACK DYN LWT PAPER                                                                                                    | 🗐 🕑 1 : 12.0000 - 🕺 🗂 🖬 💕 🚽                    |

# Paso 3 - Generación del Archivo XML

Este paso en la confección de la mensura digital consiste en generar el archivo XML que se remite vía WEB a la DGC para su tramitación. Para ello seccionamos Arma XML desde el Menú Principal:

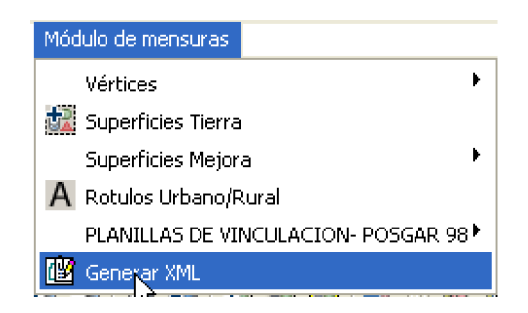

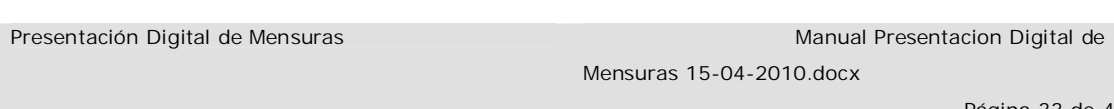

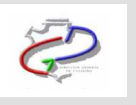

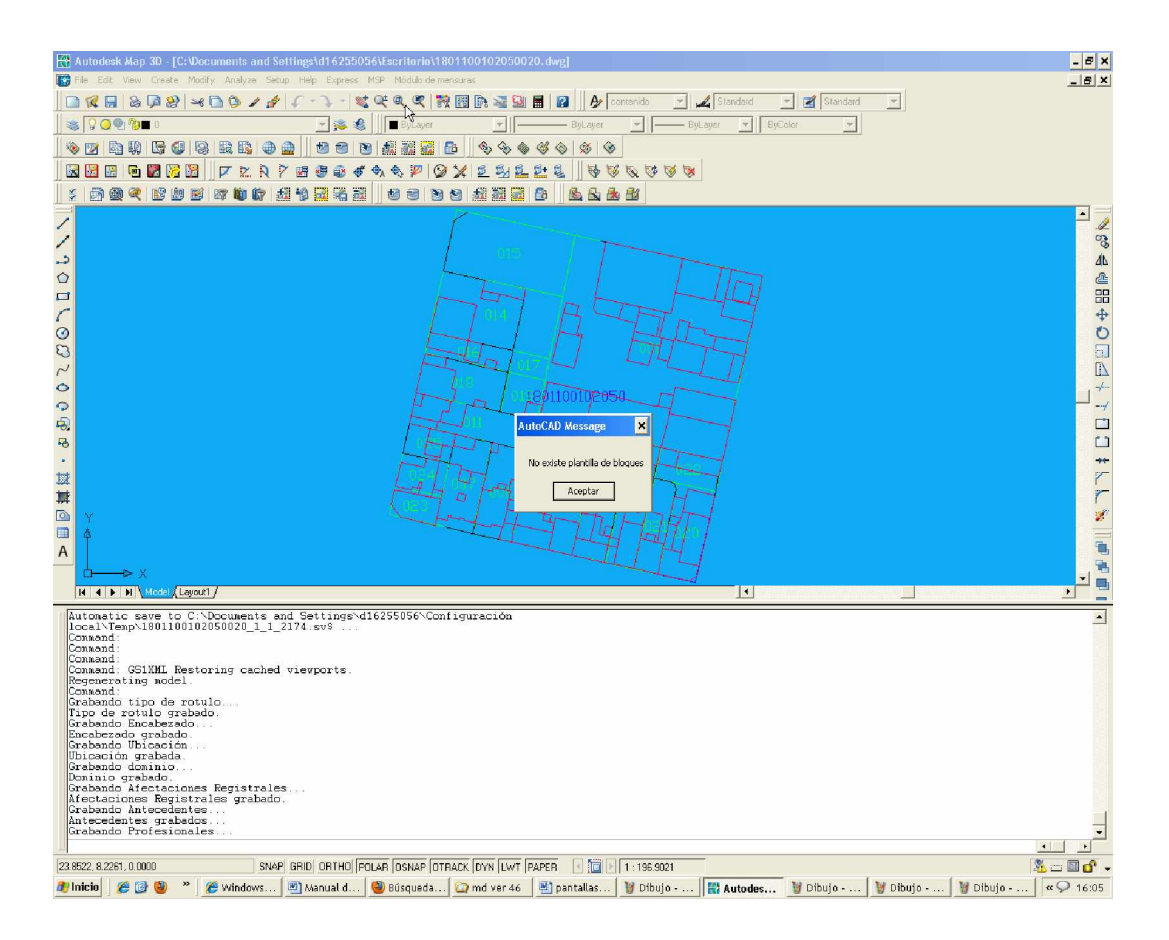

El usuario debe seleccionar la carpeta donde desea guardar el archivo XML generado.

| Exportacion                                                                | n XML                                                                      |                                                                                                    |              | ? ×   |
|----------------------------------------------------------------------------|----------------------------------------------------------------------------|----------------------------------------------------------------------------------------------------|--------------|-------|
| Guardar en:                                                                | C XML                                                                      | 💽 🗿 💋 🖃 🖽                                                                                                    |              | 0 🕵 🕵 |
| EjemploLo<br>EjemploLo<br>EjemploLo<br>EjemploLo<br>EjemploLo<br>EjemploLo | oteo1.xml<br>oteo2.xml<br>oteo3.xml<br>oteo4.xml<br>oteo5.xml<br>oteo6.xml | EjemploLoteo7.xml<br>EjemploMensura6.xml<br>EjemploMensura7.xml<br>EjemploMensura8.xml<br>EjemploMensura9.xml<br>EjemploMensura10.xml |              |       |
| Nombre:                                                                    | Subdivision xml                                                            |                                                                                                    | ▶<br>Guardar |       |
| Tipo:                                                                      | *.xml                                                                      | <b>_</b>                                                                                                    | Cancelar     |       |

| Presentación Digital de Mensuras | Manual Presentacion Digital de |
|----------------------------------|--------------------------------|
|                                  | Mensuras 15-04-2010.docx       |
|                                  |                                |

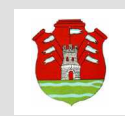

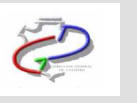

# Paso 4 – Generación del Archivo MD

Los datos de la mensura se remiten a la DGC en un formato .md que se genera desde "Mensura Digital Presentación"

La pantalla es la siguiente

| Mensura Digital Presentación                                      | - 🗆 🗙     |
|-------------------------------------------------------------------|-----------|
| Archivo                                                           |           |
| i 🗅 💕   🖬                                                         |           |
| XML Nota de Rogacion Descripción de Inmuebles Composición Bloques |           |
|                                                                   |           |
|                                                                   |           |
|                                                                   |           |
|                                                                   |           |
|                                                                   |           |
|                                                                   |           |
|                                                                   |           |
|                                                                   |           |
|                                                                   |           |
|                                                                   |           |
|                                                                   |           |
|                                                                   |           |
|                                                                   |           |
|                                                                   |           |
| J                                                                 |           |
| Cerrar 🗙 Pre                                                      | esentar 📙 |

Seleccionando la opción Nuevo el sistema abre el explorador, en donde el usuario podrá seleccionar el archivo XML para la generación del archivo MD

Presentación Digital de Mensuras

Página 35 de 41

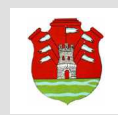

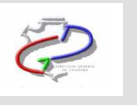

| Abrir                                                               |                                                                                                    | ×   |
|---------------------------------------------------------------------|----------------------------------------------------------------------------------------------------|-----|
| Buscar en:                                                          | 🔁 XML 💽 🔇 🎓 🖽 -                                                                                                    |     |
| Documentos<br>recientes<br>Escritorio<br>Mis<br>documentos<br>Mi PC | <ul> <li>MensurasCapacitacion.xml</li> <li>MensurasPruebaNomenIguales.xml</li> <li>MensurasSubdivisionNomenIguales.xml</li> <li>ROT_RURALFOLIOREAL.xml</li> <li>ROT_RURALFOSESION.xml</li> <li>ROT_RURALTOMOFOLIO.xml</li> <li>ROT_URBANACAPITALFOLIOREAL.xml</li> <li>ROT_URBANACAPITALTOMOFOLIO.xml</li> <li>ROT_URBANAFOLIOREAL.xml</li> <li>ROT_URBANAFOLIOREAL.xml</li> <li>ROT_URBANAFOLIOREAL.xml</li> <li>ROT_URBANAFOLIOREAL.xml</li> <li>ROT_URBANAFOLIOREAL.xml</li> <li>ROT_URBANAFOLIOREAL.xml</li> <li>ROT_URBANAFOLIOREAL.xml</li> <li>ROT_URBANAFOLIOREAL.xml</li> </ul> | _   |
| Mis sitios de red                                                   | Nombre: Abrir                                                                                                    |     |
|                                                                     | Tipo: Todos los archivos Xml (*.xml)  Cancela                                                                                                    | r 🔤 |

Una vez cargado el archivo XML el sistema muestra en distintas solapas toda la información que fue generada, en donde el usuario deberá corroborar si es correcta y proceder a guardar el archivo MD generado.

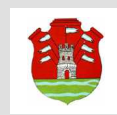

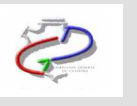

| Mensura Digital Presentación                                      | - 🗆 🗙 |
|-------------------------------------------------------------------|-------|
| Archivo                                                           |       |
| i 🗅 😂   🖬                                                         |       |
| XML Nota de Rogacion Descripción de Inmuebles Composición Bloques |       |
| - Caratula                                                        |       |
| I⊞- Hedbeodesica<br>I⊞- Parcelas                                  |       |
| H- Manzanas                                                       |       |
|                                                                   |       |
|                                                                   |       |
|                                                                   |       |
|                                                                   |       |
|                                                                   |       |
|                                                                   |       |
|                                                                   |       |
|                                                                   |       |
|                                                                   |       |
|                                                                   |       |
|                                                                   |       |
|                                                                   |       |
|                                                                   |       |
| Cerrar 🗙 Presentar                                                |       |
|                                                                   |       |

Solapa: XML

Presentación Digital de Mensuras

Mensuras 15-04-2010.docx

Página 37 de 41

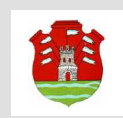

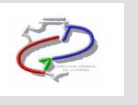

#### El usuario deberá completar la Nota de Rogación

| Mensura Digital Presentación                                 |                       |        |             | - 🗆 🗙 |
|--------------------------------------------------------------|-----------------------|--------|-------------|-------|
| Archivo                                                      |                       |        |             |       |
| i 🗋 📂   🔒 🚭                                                  |                       |        |             |       |
| XML Nota de Rogacion Descripción de Inmuebles                | Composición Bloques   |        |             |       |
| NOTA                                                         | DE ROGACI             | ION    |             |       |
|                                                              |                       |        |             |       |
| EL/LOS QUE SUSCRIBE/N: 1, , , ,                              |                       |        |             |       |
|                                                              |                       |        |             |       |
| D.N.I L.E L.C C.I. Nº:                                       |                       |        |             |       |
| EN CARACTER DE PROPIETARIO/S, POSEEDOR/ES CO                 | )N DOMICILIO REAL EN: |        |             |       |
| Y DOMICILIO ESPECIAL                                         |                       |        |             |       |
| SOLICITAN LA VISACION - APROBACION DE LOS PLANOS DE: MENSURA |                       |        |             |       |
|                                                              |                       |        | 103         |       |
| DEL INMUEBLE INSCRIPTO EN EL DOMINIO:                        | FOLIO:                | TOMO:  | AÑO:        |       |
| MATRICULA FOLIO REAL Nº: 1                                   |                       |        |             |       |
| PROFESIONAL ACTUANTE: 1                                      |                       | MATRI  | CULA NI:º 1 |       |
| CON DOMICILIO EN:                                            |                       |        |             |       |
|                                                              |                       |        |             |       |
|                                                              |                       | Cerrar | × Presentar |       |

Solapa: Nota de Rogación

Mensuras 15-04-2010.docx

Página 38 de 41

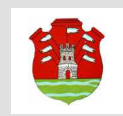

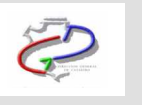

| N | lensu | ra Digital Present | ación         |              |                   |                        |        |   | _         | - 🗆 🗙 |
|---|-------|--------------------|---------------|--------------|-------------------|------------------------|--------|---|-----------|-------|
|   | Archi | vo                 |               |              |                   |                        |        |   |           |       |
|   |       | j 🔒                |               |              |                   |                        |        |   |           |       |
|   | XML   | Nota de Rogacion   | Descripción d | le Inmuebles | Composición Bloqu | ies                    |        |   |           |       |
|   |       | Manzana            | Parcela       | UF           | Tipo              | Descripción del Inmueb | le     |   |           |       |
|   | 1     | 1-01-01-30-03-036  | 010           | 000          | Urbana            |                        |        |   |           |       |
|   | 1     | 1-01-01-30-03-036  | 009           | 000          | Urbana            |                        |        |   |           |       |
|   |       |                    |               |              |                   |                        |        |   |           |       |
|   |       |                    |               |              |                   |                        |        |   |           |       |
|   |       |                    |               |              |                   |                        |        |   |           |       |
|   |       |                    |               |              |                   |                        |        |   |           |       |
|   |       |                    |               |              |                   |                        |        |   |           |       |
|   |       |                    |               |              |                   |                        |        |   |           |       |
|   |       |                    |               |              |                   |                        |        |   |           |       |
|   |       |                    |               |              |                   |                        |        |   |           |       |
|   |       |                    |               |              |                   |                        |        |   |           |       |
|   |       |                    |               |              |                   |                        |        |   |           |       |
|   |       |                    |               |              |                   |                        |        |   |           |       |
| Г | T     |                    |               |              | 1                 |                        |        |   |           |       |
| - |       |                    |               |              |                   |                        |        | 4 |           |       |
|   |       |                    |               |              |                   |                        | Cerrar | × | Presentar |       |

Luego deberá completar la descripción del inmueble (medidas y linderos)

olapa: Descripción de Inmuebles

Presentación Digital de Mensuras

Mensuras 15-04-2010.docx

Página 39 de 41

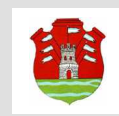

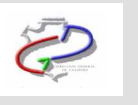

| Mensura Digital Presentación                                                              | - 🗆 X |
|-------------------------------------------------------------------------------------------|-------|
| Archivo                                                                                   |       |
| i 🗅 📂   🖬                                                                                 |       |
| XML         Nota de Rogacion         Descripción de Inmuebles         Composición Bloques |       |
| Parcela                                                                                   |       |
|                                                                                           |       |
| <ul> <li>         II-01-01-30-03-036-01      </li> </ul>                                  |       |
|                                                                                           |       |
|                                                                                           |       |
|                                                                                           |       |
|                                                                                           |       |
|                                                                                           |       |
|                                                                                           |       |
|                                                                                           |       |
|                                                                                           |       |
|                                                                                           |       |
|                                                                                           |       |
|                                                                                           |       |
|                                                                                           |       |
| Cerrar 🗙 Present                                                                          | ar 🛃  |
|                                                                                           |       |

A continuación se deberá seleccionar la opción Presentar para guardar el archivo MD generado.

Presentación Digital de Mensuras

Página 40 de 41

Solapa: Composición Bloques

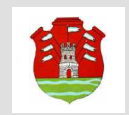

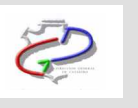

| Guardar como      |         |                   |              |   |       |   | ? ×      |
|-------------------|---------|-------------------|--------------|---|-------|---|----------|
| Guardar en:       | C XML   |                   |              | • | 3 🖻 🖻 | • |          |
|                   |         |                   |              |   |       |   |          |
| Escritorio        |         |                   |              |   |       |   |          |
| Mis<br>documentos |         |                   |              |   |       |   |          |
| Mi PC             |         |                   |              |   |       |   |          |
|                   |         |                   |              |   |       |   |          |
| Mis sitios de red | Nombre: | ROT_URBANAFO      | DLIOREAL.md  |   |       | - | Guardar  |
|                   | Tipo:   | Todos los archivo | os MD (*.md) |   |       | • | Cancelar |

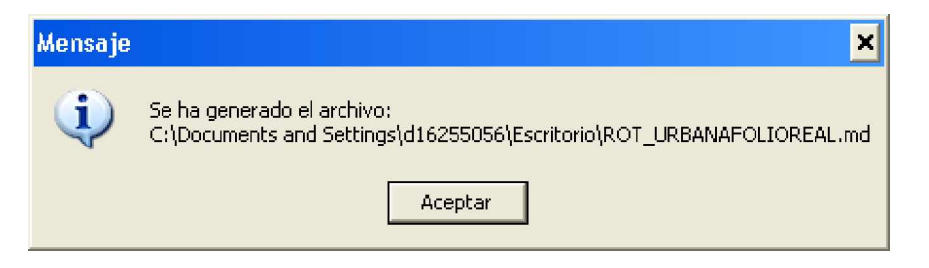

Finalmente el usuario debe seleccionar la opción Cerrar y determinar si el archivo va a ser entregado personalmente a DGC o bien adjuntado en la Web.

Presentación Digital de Mensuras

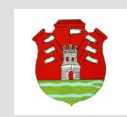

Sistema de Información Territorial de la Provincia de Córdoba Dirección General de Catastro

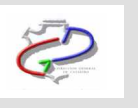

# Paso 5 – Adjuntar Archivo MD

Ingresar a la opción Admin. Mensuras Digitales

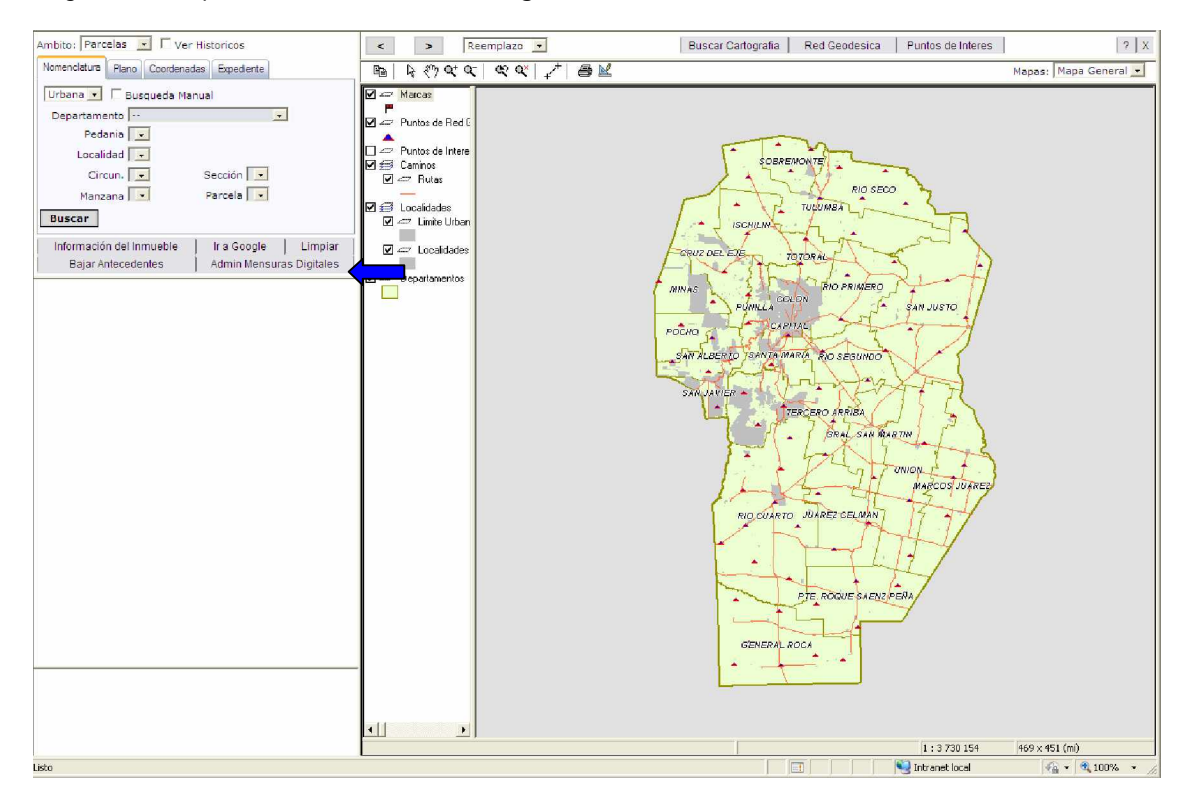

Luego seleccionar la opción Administración de Mensuras

| Dirección de Catastro                        |                            |                   |
|----------------------------------------------|----------------------------|-------------------|
| Provincia de Cordoba<br>Descargar Aplicación | Administración de Mensuras | Buscar Expediente |
| Descargar Aplication                         | Administración de Mensuras | Buscar Expedience |

Al seleccionar la opción Examinar, el usuario deberá, a través del explorador buscar el archivo MD generado anteriormente, pudiendo agregar una descripción. Luego debe seleccionar la opción Agregar para que el sistema pueda validar si el archivo es correcto.

| Presentación Digital de Mensuras | Manual Presentacion Digital de |
|----------------------------------|--------------------------------|
|                                  | Mensuras 15-04-2010.docx       |
|                                  | Página 42 de 41                |

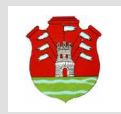

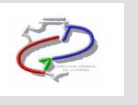

| Dirección de Catas<br>Provincia de Córdoba | tro                  |                            |                   |
|--------------------------------------------|----------------------|----------------------------|-------------------|
| Descargar                                  | Aplicación           | Administración de Mensuras | Buscar Expediente |
| io : Administración de                     | Mensuras             |                            |                   |
| dministración                              | de Mensuras          |                            |                   |
| Cargar Mensura:                            |                      | Examinar A                 | gregar            |
| Descripcion:                               |                      | × v                        |                   |
| <u>Mensura</u>                             | <u>s a confirmar</u> | Mensuras con Expediente    |                   |
|                                            |                      |                            |                   |

Presentación Digital de Mensuras

Manual Presentacion Digital de

Mensuras 15-04-2010.docx

Página 43 de 41